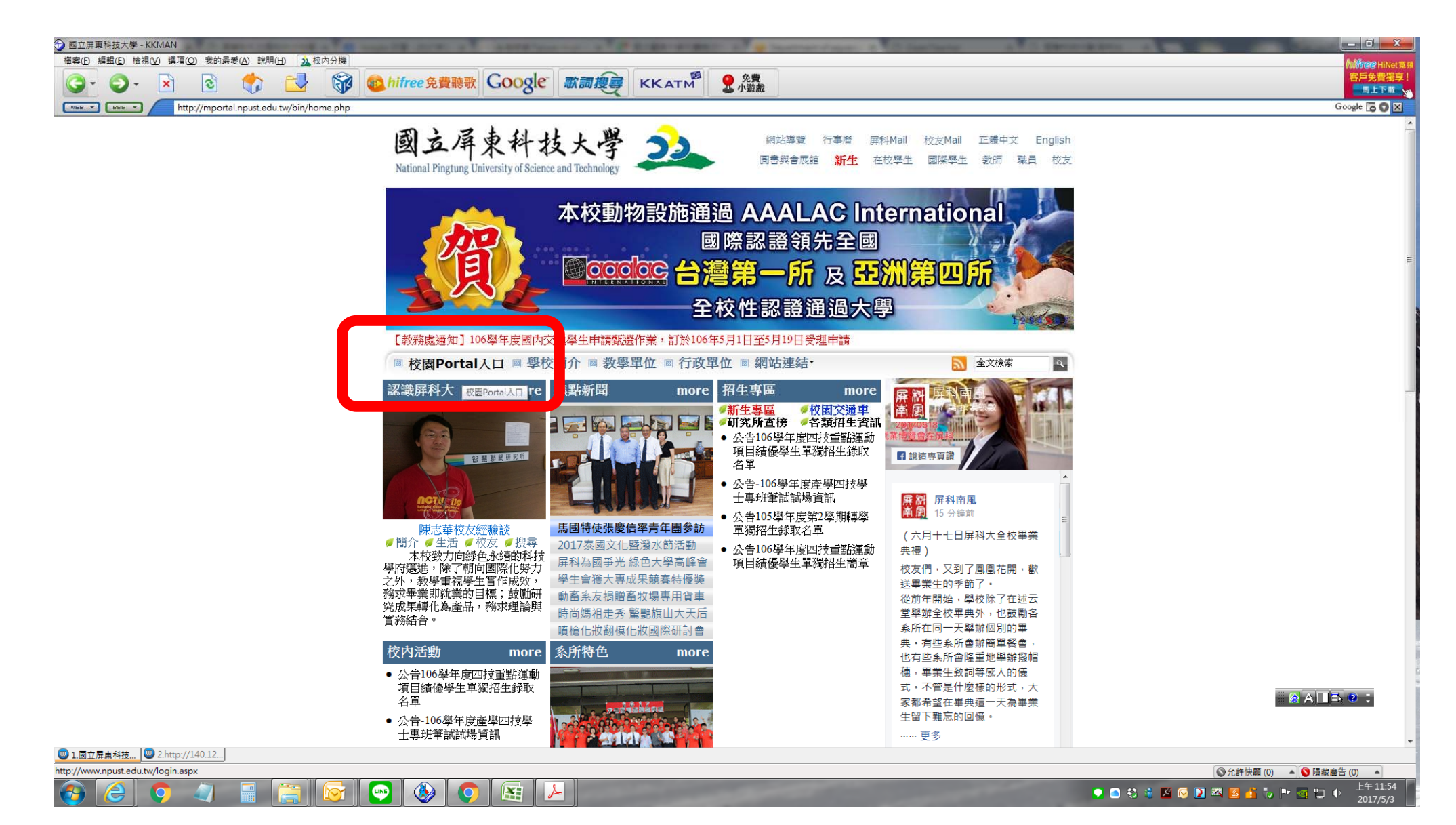

## 先自校園首頁 Portal 入口登入

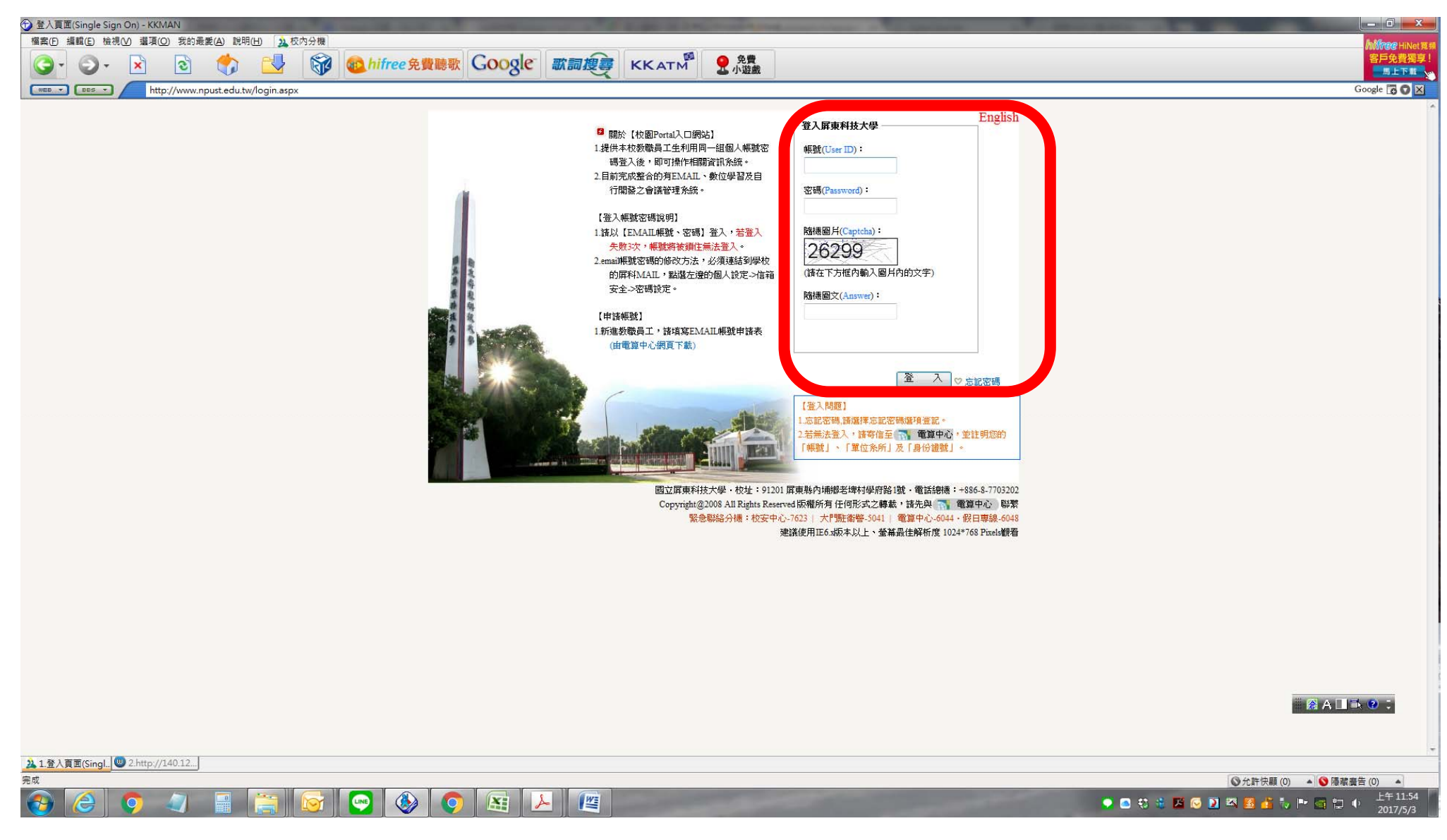

帳號密碼與校內 e-mail 相同

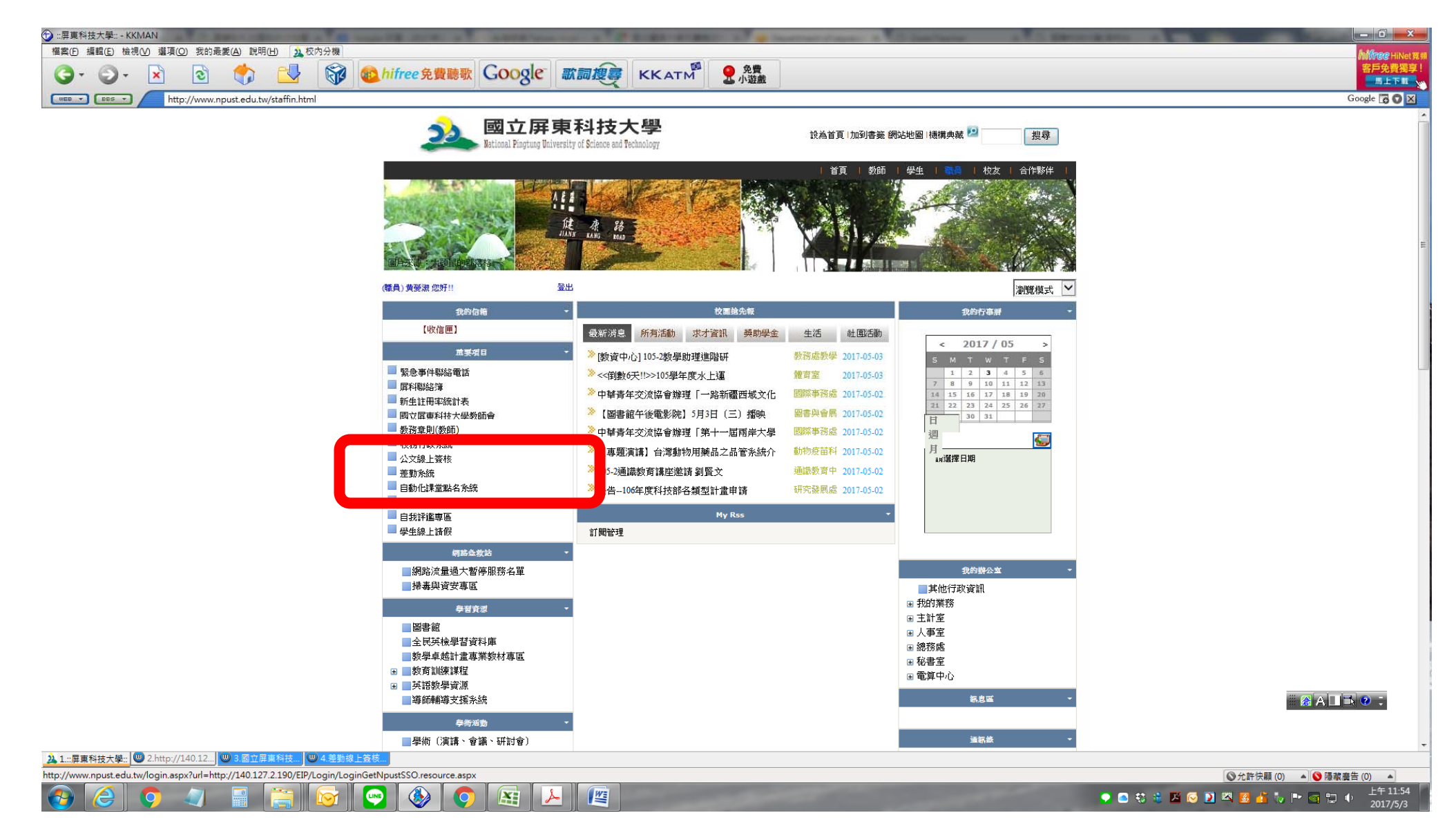

登入後選擇左方的差勤系統

| 🕝 差勤線上蓋核系統 - K                                       | KKMAN                                             | The state of the second second            | ARRESTON OF T              | A DESCRIPTION OF A DESCRIPTION OF A DESC | International Street, 5, 577 Street, 5 | A C. Showing and the local division of the local division of the l |                            | - 0 <u>- ×</u> |
|------------------------------------------------------|---------------------------------------------------|-------------------------------------------|----------------------------|----------------------------------------------------------------------------------------------------|----------------------------------------|----------------------------------------------------------------------------------------------------|----------------------------|----------------|
| 榴案 (P) 編輯 (E) 檢視 (V) 遵項 (Q) 我的最美 (A) 說明 (H) (A) 校内分機 |                                                   |                                           |                            |                                                                                                    |                                        |                                                                                                    |                            | hillnee HiNet  |
| G- O-                                                | 🖹 🗟 🏠 🔂 🐧                                         | <b>多 参</b> hifree 免費聽歌                    | Google 歌詞搜尋                | KKATM <sup>9</sup> 9 免費<br>小遊戲                                                                                                    |                                        |                                                                                                    |                            | 客戶免費獨具         |
| WEB - BBS -                                          | Google 😱 🔍                                        |                                           |                            |                                                                                                    |                                        |                                                                                                    |                            | Google 🔂 🖸 🛛   |
| 差勤系                                                  | 庑                                                 |                                           |                            |                                                                                                    | 差勤 资源 差勤 资源 资格 首百                      | Attendance Tracking Sys                                                                                                    | 系統導覽<br>●10月<br>教務處-教學資源中心 | 系統登出 操作手<br>黃  |
| 差假由語   費用由語                                          | 紀錄查詢   資料作業   基本設定                                |                                           |                            |                                                                                                    |                                        |                                                                                                    |                            |                |
| 請假申請單                                                | 行资格表量 共 0 件                                       |                                           |                            |                                                                                                    |                                        |                                                                                                    |                            |                |
| 國內出差申請單                                              |                                                   |                                           |                            |                                                                                                    |                                        |                                                                                                    |                            |                |
| 國內公假由諸單                                              |                                                   |                                           |                            |                                                                                                    |                                        |                                                                                                    |                            |                |
| 忘刷卡由請單                                               |                                                   |                                           |                            |                                                                                                    |                                        |                                                                                                    |                            |                |
| 加班由議集                                                |                                                   |                                           |                            | 公布欄                                                                                                    |                                        |                                                                                                    |                            | 查詢更多           |
| 因公出國由諸單                                              | 標題                                                |                                           |                            |                                                                                                    | 內容                                     |                                                                                                    | 附檔                         | 張貼時間           |
| 非因公出國中講單                                             |                                                   | 請點調                                       | 豊→差勤系統線上報修                 |                                                                                                    |                                        |                                                                                                    |                            |                |
| 2日時假由時間                                              | ■ 「「「「「「「」」」<br>「「」」<br>「「」」<br>「」」<br>「」」<br>「」」 |                                           |                            |                                                                                                    |                                        |                                                                                                    |                            |                |
| 公中由建開                                                | 2.時間へ, 第00<br>3.時時電話: 08-7703202.分機號碼             |                                           |                            |                                                                                                    |                                        |                                                                                                    | 2015/5/3 下午                |                |
| 立山中明 <b>年</b>                                        | 4. 產品類型:effow-差勤未統                                |                                           |                            |                                                                                                    |                                        |                                                                                                    |                            | 11.25.02       |
| · · · · · · · · · · · · · · · · · · ·                | 5.問題描述:出差率:選擇地區後,將僅蓋人「出差地點」稱位。<br>這端協助工員ShowMvPC  |                                           |                            |                                                                                                    |                                        |                                                                                                    |                            |                |
| 10理後興                                                | 有關差勤条纸相關問題依攝作手冊作興。条統廠商總職電話如下:                     |                                           |                            |                                                                                                    |                                        |                                                                                                    |                            | 2015/1/12 下午   |
| 習仔假単列表                                               | #絡電話                                              | 1 (操作上的問題可辭結審照・1980-968-933 種)/ (2)       |                            |                                                                                                    |                                        |                                                                                                    | 02:52:04                   |                |
| 個八爭食附幅                                               | ,<br>;;;;;;;;;;;;;;;;;;;;;;;;;;;;;;;;;;;;         | 2.)) 年山茨湖時前に、1080-106-933 調発放気記(装装化) 原理 * |                            |                                                                                                    |                                        |                                                                                                    | 2014/5/15 上午               |                |
| 鹅假單                                                  | 首理相設正方式                                           | IE0個版III,III個連結設定方式                       |                            |                                                                                                    |                                        |                                                                                                    | 10:23:58                   |                |
|                                                      |                                                   |                                           | 的原田//46、每计原田院营业学程,建筑专利条件经济 |                                                                                                    |                                        | 相容性                                                                                                    | 2013/10/21 上午              |                |
| 4 10 10 10 10 10 10                                  | KAE                                               | хн I <del>с</del> 7                       | 如使时间10,未活使用描画为读手,简成之化容性质质  |                                                                                                    |                                        |                                                                                                    |                            | 10:21:56       |
|                                                      | VP-seev                                           |                                           |                            |                                                                                                    |                                        |                                                                                                    |                            |                |
|                                                      |                                                   |                                           |                            | 最近1個月已完成流                                                                                                    | 行程                                     |                                                                                                    |                            |                |
|                                                      |                                                   |                                           |                            |                                                                                                    |                                        |                                                                                                    |                            |                |
| 上週                                                   |                                                   |                                           |                            | 個人出勤                                                                                                    |                                        |                                                                                                    |                            | 下週             |
| 日期                                                   | 星期                                                | 出勤                                        | 時間                         | 工作時數                                                                                                    | 在勤時數                                   | 備註                                                                                                    | 核判                         | 簽到<br>明細       |
|                                                      | 2017 04 20                                        | 工和時間                                      | し 711 842 (日)              | 各別                                                                                                    |                                        |                                                                                                    |                            | 4              |
| 2                                                    | 2017-04-30 H                                      | 00:44:00                                  | 40:00:00                   | 光向                                                                                                    | 0.00                                   |                                                                                                    |                            | 2              |
| 2                                                    | 2017-05-01                                        | 08:41:00                                  | 18:09:00                   | 8                                                                                                    | 9/28                                   |                                                                                                    |                            | 6              |
| 2                                                    |                                                   | 08.33.00                                  | 18.05.00                   | 8                                                                                                    | 9732                                   |                                                                                                    |                            |                |

|            | 2017-05-02                                          | = | 08:33:00                                  | 18:05:00 | 8       | 9/32 |      |    |                | 6          |
|------------|-----------------------------------------------------|---|-------------------------------------------|----------|---------|------|------|----|----------------|------------|
|            | 2017-05-03                                          | Ξ | 08:41:00                                  |          | 0       |      |      |    |                | 6          |
|            |                                                     |   |                                           |          |         |      |      |    |                |            |
|            | 個人行事曆                                               |   |                                           |          |         |      |      |    |                |            |
| 上個月        | Ħ                                                   |   |                                           |          | 2017年5月 |      |      |    |                | 下個月        |
|            | 星順日                                                 |   | 118-                                      | 星圳二      | 星期三     | 星期   | 四 星1 | 明石 | 星期六            |            |
| 24 1.:: 屏耳 | ▲1屏東科技大學:」 🔍 2.http://140.12] 🔍 3.國立屏東科技 🔍 4.差點線上發核 |   |                                           |          |         |      |      |    |                |            |
|            |                                                     |   | 成 (1) (1) (1) (1) (1) (1) (1) (1) (1) (1) |          |         |      |      |    |                |            |
| 完成         |                                                     |   |                                           |          |         |      |      |    | ◎ 允許快顧 (0) 🔺 👀 | 曇藏廣告 (0) 🔺 |

## 差勤系統選擇左方[國內出差申請單]

| ) 差勁線上蓋核系統 - KKMAN        |                                                                                                    |                     |                                                                                                    |  |  |  |  |
|---------------------------|----------------------------------------------------------------------------------------------------|---------------------|----------------------------------------------------------------------------------------------------|--|--|--|--|
| 檔案(E) 編輯(E) 檢視(V) 選項(Q)   | 我的最愛(A) 說明(H) 22 校內分機                                                                                                    |                     | hilfree Hine 3                                                                                                    |  |  |  |  |
| G · O · 🖹                 | 💿 🎲 🛃 🞲 🚳 hifree 免費聽歌 Google 歌詞搜尋                                                                                                    | KKATM P 免費          | 客戶免費獨享<br>馬上下載                                                                                                    |  |  |  |  |
| WEB BES http:/            | 140.127.2.190/EIP/main.aspx                                                                                                    |                     | Google 🔂 🛇 🛛                                                                                                    |  |  |  |  |
| 差勤系統                      | 資料作業   基本設定                                                                                                    | (Participant)       | 差数         素式算量         素式算量         素式算量         素式算量         集式算量         集式         10.0 10.0 10.0 10.0 10.0 10.0 10.0 10.0                                                                                                    |  |  |  |  |
| 國內出差申請單                   |                                                                                                    |                     |                                                                                                    |  |  |  |  |
|                           |                                                                                                    | 國立屏東科技大學<br>國內出差申請單 |                                                                                                    |  |  |  |  |
| 單位                        | 教務處-教學資源中心                                                                                                    | 職稱                  | 稱 行政助理                                                                                                    |  |  |  |  |
| 申請人                       | <b>黃 登</b> 淑 代他人申請                                                                                                    |                     |                                                                                                    |  |  |  |  |
| 地區                        | 台南市 🗸 台南市安平區 🗸                                                                                                    |                     |                                                                                                    |  |  |  |  |
| 經費來源                      | ● 建数合作計畫         ● 准载数方計量         ● 東京會計量         ● 科技部計量         ● 私場中心計量       計畫主持人:         ● 数方向影計量(含数量典範)         ● 牧鸡部計量(含数量典範)         ● 牧鸡部計量(含数量典範)         ● 牧鸡部計量(含数量共範)         ● 牧鸡部計量(含数量共範)         ● 秋鸡部計量(含数量共範)         ● 秋鸡部計量(含数量共範)         ● 秋鸡部計量(含数量共範)         ● 秋鸡部計量(含数量共範)         ● 秋鸡部計量(含数量共範)         ● 秋鸡部計量(1)         ● 秋鸡部計量(1)         ● 秋海部(1)         ● 秋海         ● 秋海 |                     |                                                                                                    |  |  |  |  |
| 出差起訖時間( <mark>說</mark> 明) | b)<br>封<br>注<br>計<br>1<br>日<br>1<br>1<br>1<br>1<br>1<br>1<br>1<br>1<br>1<br>1<br>1<br>1<br>1                                                                                                    |                     |                                                                                                    |  |  |  |  |
| 連續歷史差假                    |                                                                                                    |                     |                                                                                                    |  |  |  |  |
| 起这地點                      | 内埔-台南市安平區 ^                                                                                                    | 出變寧由                | 至嘉南海事學校辦理升     ↑       由     學博覽會       *     常用詞庫                                                                                                    |  |  |  |  |
| 備註                        | 協助教務處招生事宜<br>- 常用詞庫                                                                                                    | 附稿                  | 瘤 D1公文資料研交資料/10 潮覽 上傳<br>(上傳編素是大不可超過20096kb) ## 68 A □ ■ 2 :                                                                                                    |  |  |  |  |
| 鬱谿稼齫                      | 核取 諸假人單位                                                                                                    | 職務                  | 赠務代理人                                                                                                    |  |  |  |  |
| 2.http://14               | 0.12] 🙂 3.國立屏東科技 🔍 4.差對線上蓋核                                                                                                    |                     |                                                                                                    |  |  |  |  |
|                           |                                                                                                    |                     |                                                                                                    |  |  |  |  |
|                           | / 📓 🔄 💟 🤎 💙 🖊 💾                                                                                                    |                     | Q C State Control Control C |  |  |  |  |

填寫資料:出差<mark>地區</mark>選擇、出差日期選擇 <mark>經費來源</mark>:校務基金、出差事由:至 XX 學校辦理 XX 活動、備註:協助教務處招生事宜 附檔:請使用<mark>公文資料</mark>;填畢後按頁面下方確認->送出簽核即可